| 新しいレイアウト作成手順 |
|--------------|
|              |

①パルの起動画面から、「編集ボタン」をクリックします。

| スター    |       | 印刷レイアウト |
|--------|-------|---------|
| お客様管理  | メール発信 | ED.刷    |
| 設定     |       | 1 編集    |
| マスタ出力  |       | 新規作成    |
| マスタへ取込 |       |         |
| 全削除    |       | 終了      |

②あらかじめ保存されている「レイアウト」の中から

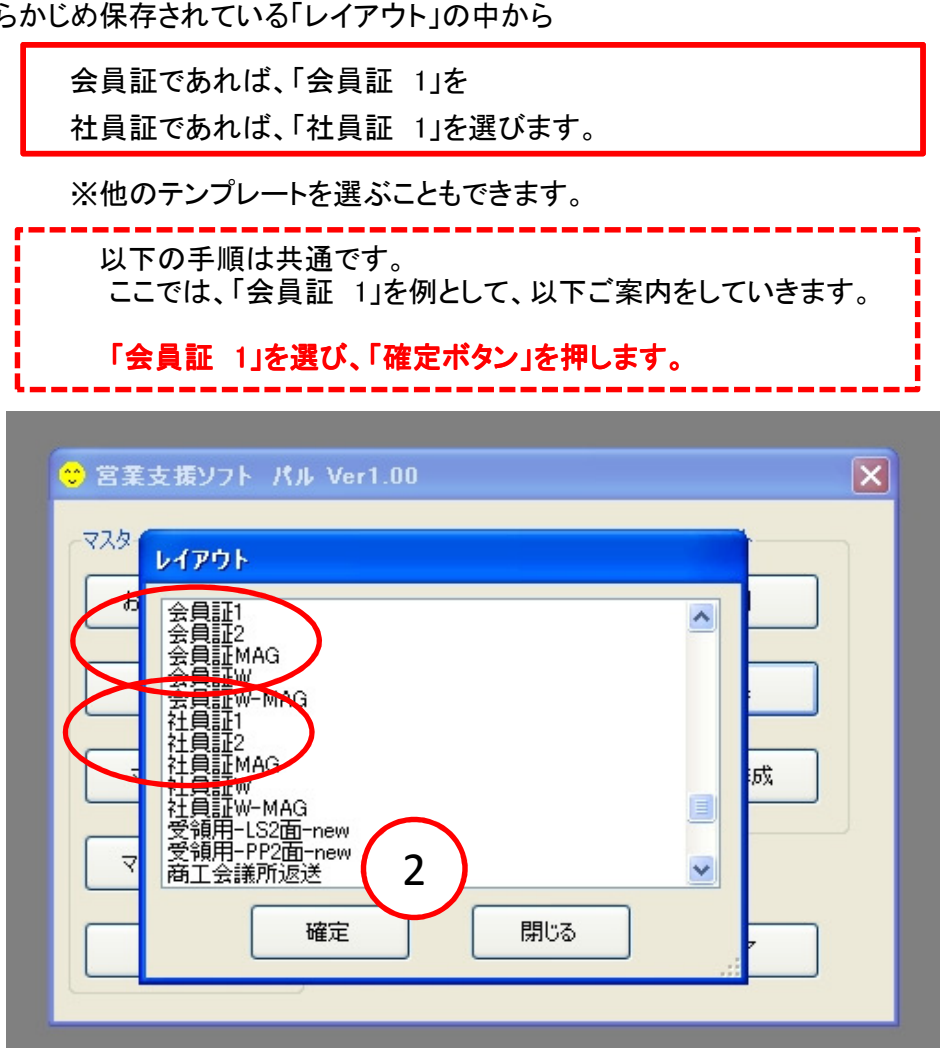

③「会員証 1」が、表示されます。 ここでは、まず、「別名」にて保存します。

※「会員証 1」を基に、新しいデザインを作成します。

| ファイル(E) 印刷面(P) 編集(E) 設計タイプ(S) 表示(V) オブジュウト(O) テ | `−タヘ`−ス( <u>D</u> ) | 7 <del>7</del> ~4テ <sup>ャ</sup> ~タ( <u>R</u> ) | ^#7°(] |
|-------------------------------------------------|---------------------|------------------------------------------------|--------|
|                                                 |                     |                                                |        |
|                                                 |                     | _                                              | -      |
|                                                 |                     |                                                |        |
| MEMBER'S CARD                                   |                     |                                                |        |
| CODE)お客様コード                                     |                     |                                                |        |
| NAME お客様名                                       | =                   |                                                |        |
| よみかい。<br>TEL : 雷話番号                             |                     |                                                |        |
| DATE 登錄年月日                                      |                     |                                                |        |
| 社名 〈自社〉                                         |                     |                                                |        |
| ·                                               | ~                   |                                                |        |

「ファイル」、「フォームの新規保存」を選び、「新しい名前」をつけて保存します。 例示では、「PAL-MEMBERS」としました。

| Gべる丸 Ver1.5 - 会員     Solution     (1) (5) 印刷面(9) 得生      | 見証1(単票・表)(86.00     | mm x 54.00 | mm)<br>⇒⊱b∧∿_7(D)     | / <i>=%_b(</i> P) | ∧#⊐%(⊔) |
|----------------------------------------------------------|---------------------|------------|-----------------------|-------------------|---------|
| 74-ムの新規作成(N)<br>作成済みフォームを開(@)<br>閉じる(©)<br>74-ムの上書き保存(S) |                     | 479 IN     | ) - yn - x <u>u</u> ) | 774-77-740        | <u></u> |
| フォームの新規保存( <u>A</u> )                                    | 6.00 mm x 54.00 mm) | (          |                       |                   |         |
| EP刷( <u>P)</u><br>EP刷プレビュー(⊻)<br>プソンタの設定( <u>R</u> )     | ER'S CARD           |            | 1                     |                   |         |
| フォームの削除( <u>K</u> )                                      | 「お客様コード」            |            |                       |                   |         |
| アフツケーションの終了 🖄                                            | こ お客様名              |            |                       |                   |         |
|                                                          | よみがな                |            | =                     |                   |         |
| TEL                                                      | 電話番号                |            |                       |                   |         |
| DAT                                                      | E 登錄年月日             |            |                       |                   |         |
| 1 社                                                      | 名(自社)               |            |                       |                   |         |
|                                                          |                     |            |                       |                   |         |
|                                                          |                     |            | ⊻                     |                   |         |

④名前を入力後、「確定ボタン」を押せば、新しいレイアウトの完成です。

以下、不用の項目を削除し、文字配置などを補正していきます。

※編集の方法は、以下にてご案内いたします。

|       |        |                           |                | 8      |        |            |  |
|-------|--------|---------------------------|----------------|--------|--------|------------|--|
| □ 会員証 | 1(単票・引 | アー <u>国</u><br>を)(86.00 m | ]<br>1m x 54.( | )0 mm) |        |            |  |
|       |        | EMBED'S                   | CARD           |        | 7      | ^          |  |
|       |        |                           | CAILD          |        |        |            |  |
|       |        | CUDE お客<br>NAME お客        | 慷コート<br>SK様名   |        |        |            |  |
|       |        |                           | よみガ            | 572    |        |            |  |
|       |        | TEL 電話                    | 番号             | 1      |        |            |  |
| ļ Ļ   |        | DATE<br>社友(白              | 新しいフォ          | ーム名を入  | カして下さい |            |  |
|       |        |                           | PAL-ME         | MBERS  | 4      | )          |  |
|       |        |                           |                | 確定     |        | <u> び肖</u> |  |
|       |        |                           |                |        |        |            |  |

(ご参考) 1)印刷できる項目は、下記の内容となります。2)ご希望の項目がない場合には、お使いにならない項目をご利用ください。

| 😌 取引先情報の新規作成                                 | 😌 取引先情報の新規作成      |
|----------------------------------------------|-------------------|
| お客様コート* 0007                                 | お客様コード 0007       |
| お客様名 春野 陽子 様                                 | お客样名 末期2 月12 14   |
|                                              |                   |
| 其于"小学校" ************************************ | メガナ ハルノヨウコ サマ     |
|                                              | 基本情報              |
| 48516万7 得意先 ▼ イメージ                           | 取引 (5) 🖌 🗸 🗸 別合事由 |
| 100-0001 検索 (00-0001) 検索 (10-0001)           |                   |
|                                              |                   |
| 住所1 千代田1-2-3-4                               | 2004              |
| 住所2                                          |                   |
| 電話番号 03-1234-5678                            | 取引商品年費状状          |
| FAX番号 登錄日                                    |                   |
| 会社名 更新日付                                     |                   |
| 2 役職名 生年月E                                   |                   |
| 部署名1                                         | 客要望知              |
| 部署名2 概要                                      | <u></u>           |
|                                              |                   |
|                                              |                   |
| x-117h*ba                                    |                   |
| X—ル作6成                                       | 備考                |

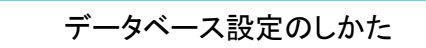

(1)引き続き、「PAL-MEMBERS]を例にご案内いたします。

(2)メニューから、「データベース」=>「データベースの選択」を選びます。

Ì

ĺ

(4)メニューから、「データベース」=>「テーブルの選択」を選びます。

| 🖆 らべる丸 Ver1.5 - PAL-MEMBERS(単票・表) (86.00 r | mm x 54.00 mm)                          |
|--------------------------------------------|-----------------------------------------|
| ファイル(E) 印刷面(P) 編集(E) 設計タイプ(S) 表示(V) オフシシェク | ( <u>0</u> ) データベース( <u>D</u> ) フォームデータ |
|                                            | データベースの選択(D)                            |
|                                            | デーアルの選択①                                |
|                                            |                                         |
| ■ PAL-MEMBERS(単票・表) (86.00 mm x 54.00 mm)  |                                         |
|                                            |                                         |
| MEMBER'S CARD                              |                                         |
| CODE お客様コード                                |                                         |
| NAME お客様名                                  |                                         |
| よみがな                                       |                                         |
| TEL 電話番号                                   |                                         |
| DATE 登錄年月日                                 |                                         |
| 社名 (自社)                                    |                                         |

(4)メニューから、「データベース」=>「テーブルの選択」を選びます。

| 「テーブル」を <b>「customer」</b> とします。 |  |
|---------------------------------|--|
| ※これで、「データベース」の設定が完了です。          |  |

| 🖆らべる丸 Ver1.5 - PAL-MEMBERS(単票・表) (86.00   | mm x 54.00 mm)                    |                                   |                  |
|-------------------------------------------|-----------------------------------|-----------------------------------|------------------|
| ファイル(E) 印刷面(P) 編集(E) 設計タイプ(S) 表示(V) オフシシェ | ウト( <u>O</u> ) データベース( <u>D</u> ) | フォームデ <sup>®</sup> ータ( <u>R</u> ) | ∿⊮7°( <u>H</u> ) |
|                                           |                                   |                                   |                  |
|                                           |                                   |                                   |                  |
| ■ PAL-MEMBERS(単票・表) (86.00 mm x 54.00 mm) |                                   |                                   |                  |
|                                           | <b>ロッ</b> コパティー・フォー               | 4(表)                              |                  |
| MEMBER'S CARD                             | [テ─タ&一般書式]                        | 多面付け書式                            |                  |
| CODE 米客様コード                               | 名前・・・・・・・・・                       | PAL-MEMBERS                       | <u> </u>         |
|                                           | テーブル名・・・・・                        | customer                          | • <b>•</b>       |
|                                           | 幅 (mm)・・・・・                       | 86.00                             |                  |
| 1.011116                                  | 高さ (mm)・・・・・                      | 54.00                             |                  |
| TEL 電話番号                                  | 背景欢仙・・・・・・・                       | 普通                                | -                |
| DATE 登錄年月日                                | 背景色・・・・・・・・・                      | 16777215                          |                  |
| 社名 (自社)                                   | 背景イメージ・・・・・                       |                                   |                  |
| · · · · · · · · · · · · · · · · · · ·     | イメージ配置位置・・・・                      | 中央                                | -                |
|                                           | 自動領域調整・・・・                        | する                                | -                |
|                                           | 拡大縮小・・・・・・                        | する                                | -                |

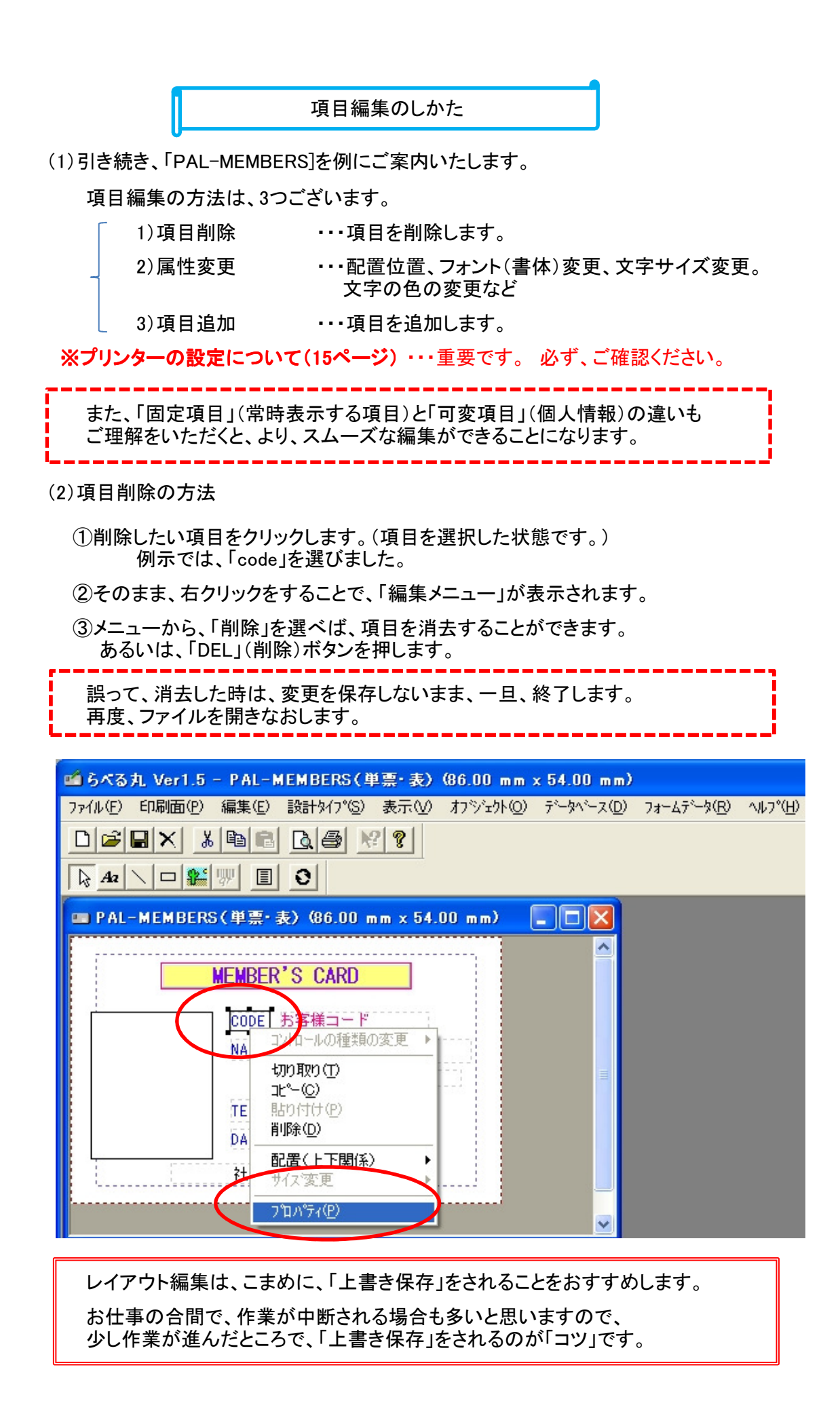

(3) 属性変更のしかた

前項「削除」と手順は、変わりません。

①編集したい項目をクリックします。(項目を選択した状態です。)

例示では、「code」を選びました。

②そのまま、右クリックをすることで、「編集メニュー」が表示されます。

③メニューから、「プロパティ」を選べば、項目の編集ができます。

= 固定項目と、可変項目の違いについて =(参考)

固定項目(常時印刷する項目)と可変項目(個人情報)との違いは、1カ所のみです。 下図の「ソースフィールド」の設定の有無の違いとなっています。

※2つの項目を見比べてください。

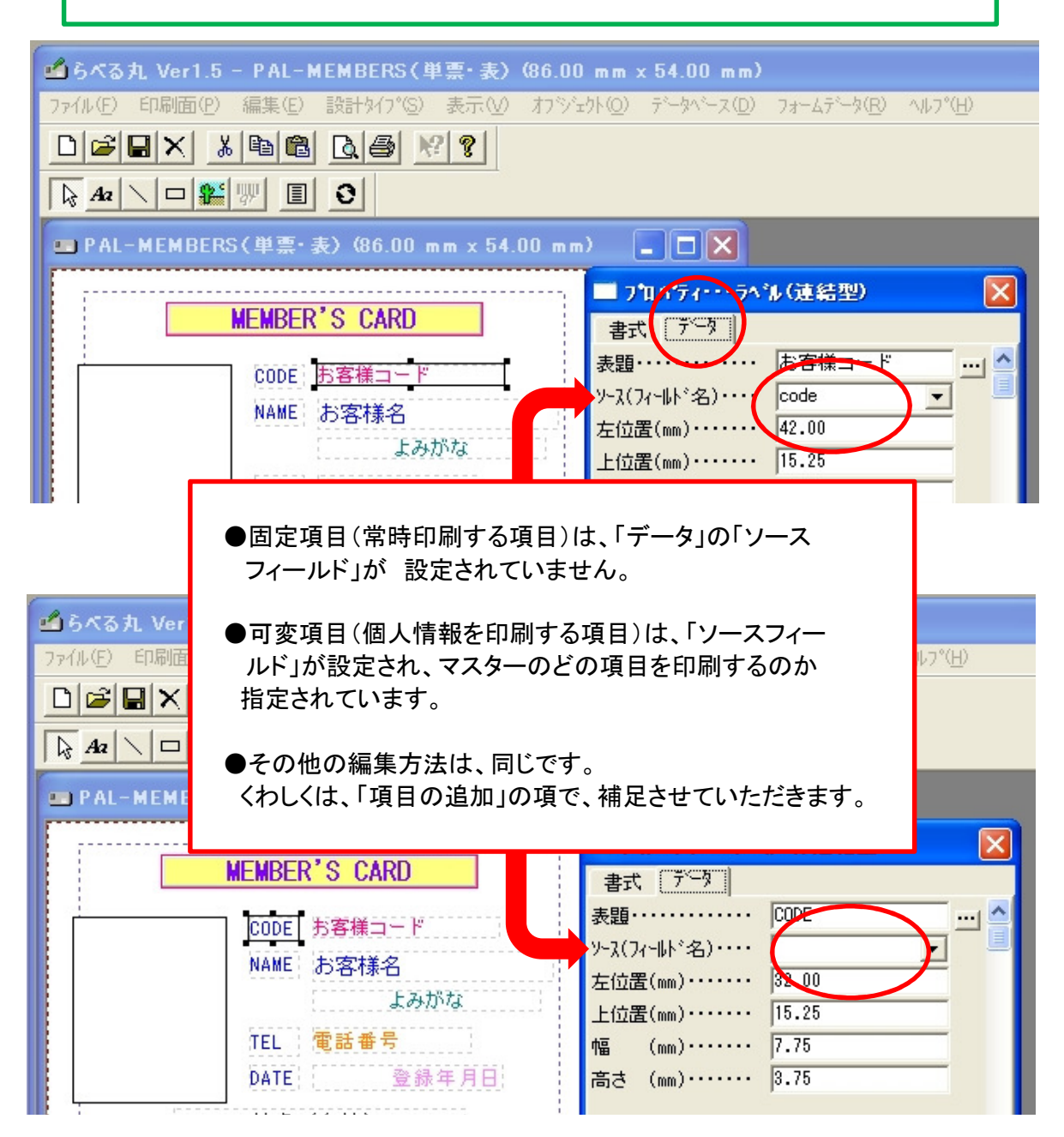

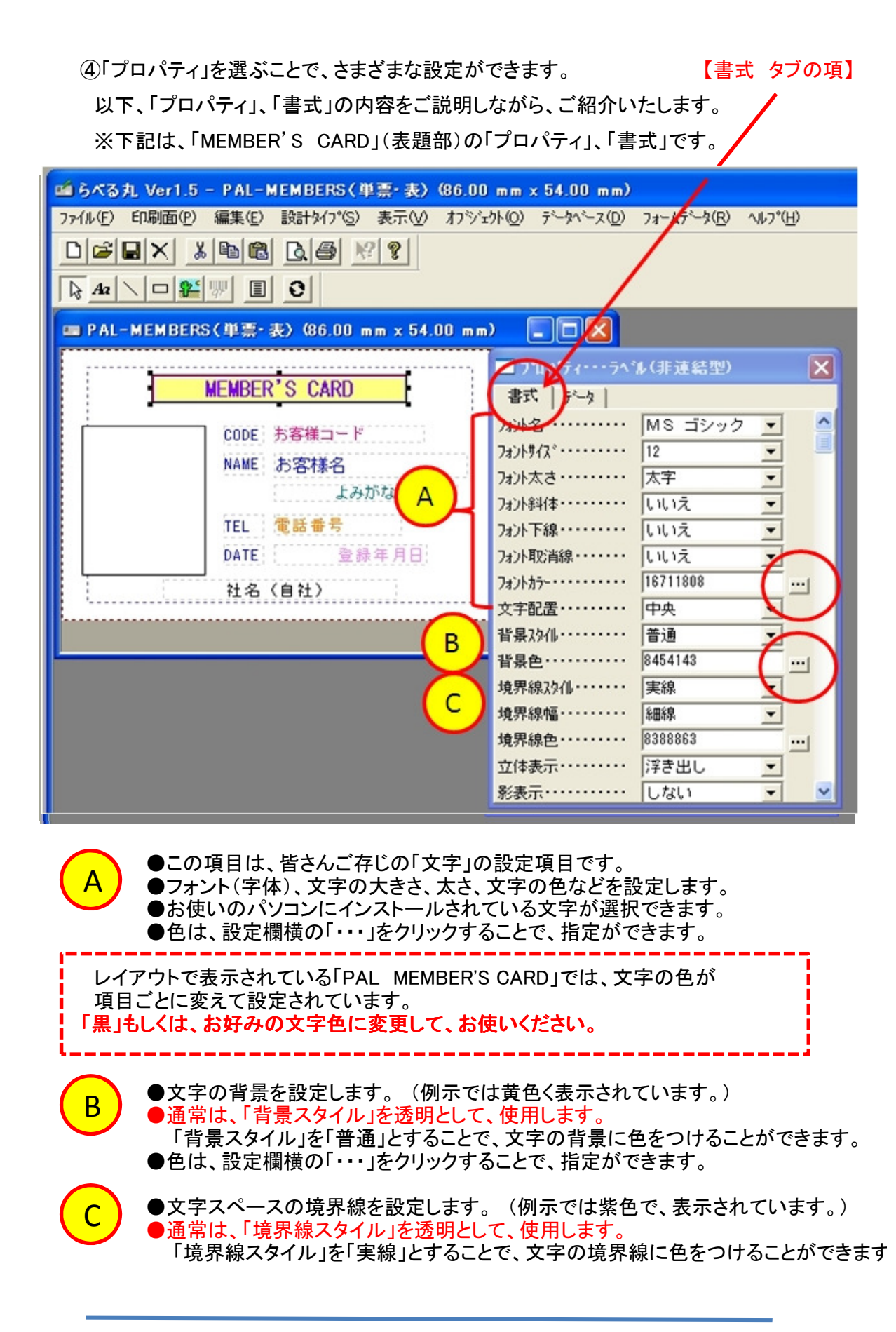

●立体表示および、影表示についてはお試しになってください。

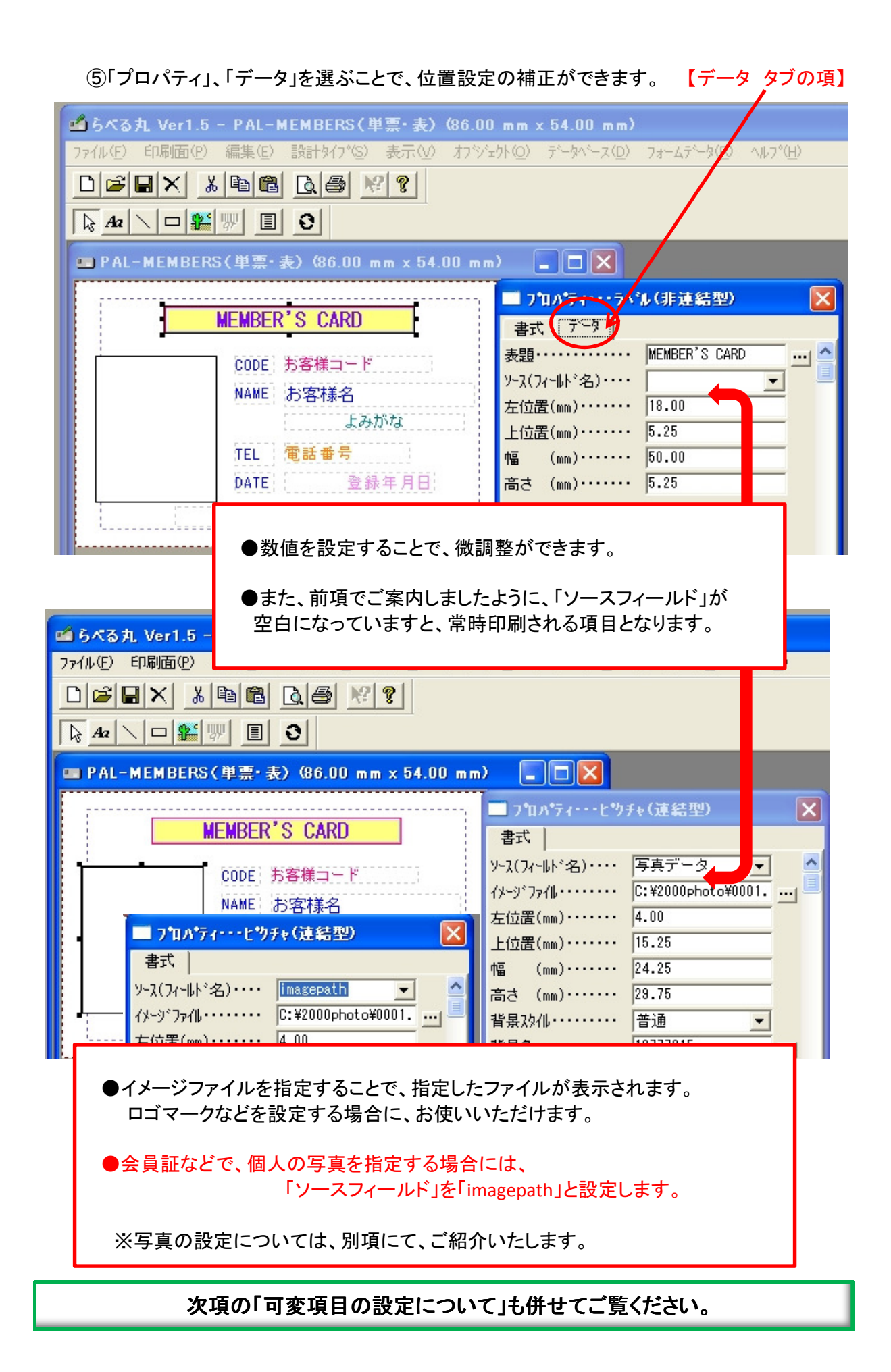

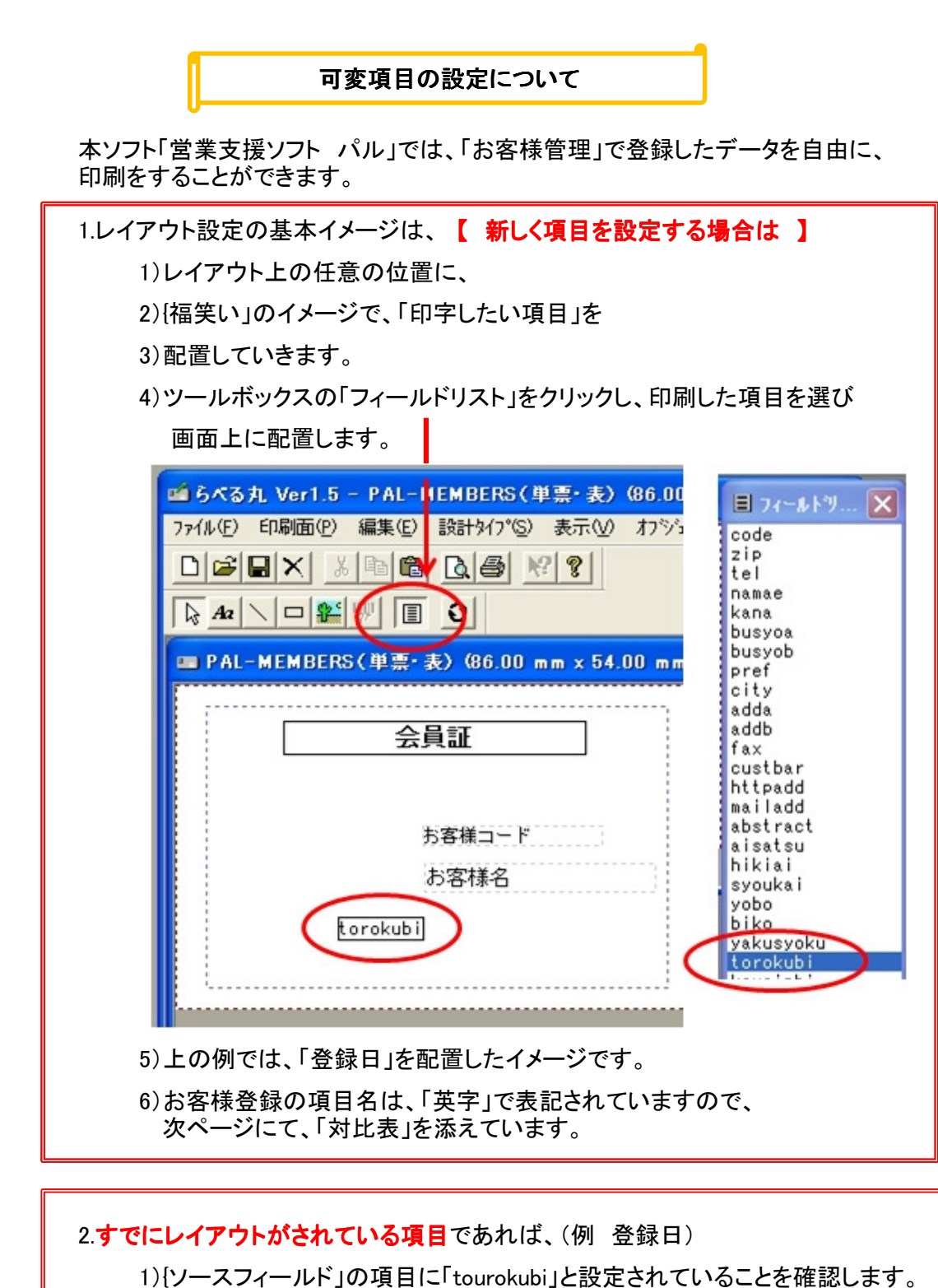

1) (ソースフィールド」の項目に「tourokubi」と設定されていることを確認します
 2) 他の項目名が設定されていますと、印字がされません。
 3) 表題は、「覚え」として、項目名を付けておきます。
 ※ただし、「固定文字」の場合は、表題が印刷されます。

| [                                                                    | (ご参考) <b>可変</b>                                                       | 項目対比表                                                                                                    |                                                    |
|----------------------------------------------------------------------|-----------------------------------------------------------------------|----------------------------------------------------------------------------------------------------|----------------------------------------------------|
| 😌 取引先情報の新規作成                                                         |                                                                       |                                                                                                    |                                                    |
| お客様コート* 0007                                                         | code                                                                  |                                                                                                    |                                                    |
| お客様名 春野 陽子 様                                                         | namae                                                                 |                                                                                                    | code                                               |
| 33かけ<br>ハルノ ヨウコ サマ                                                   | kana                                                                  |                                                                                                    | tel<br>namae<br>kapa                               |
| 基本情報管理情報                                                             |                                                                       |                                                                                                    | busyoa<br>busyob                                   |
| 取引区分得意先                                                              | ¥                                                                     | イメージ                                                                                                    | pref<br>city                                       |
| 郵便番号 100-0001                                                        | zip                                                                   |                                                                                                    | adda                                               |
| 都道府県 東京都                                                             | pref                                                                  |                                                                                                    | fax                                                |
|                                                                      |                                                                       | city                                                                                                    | httpadd                                            |
| 1±9/11 千代田1-2-3-4<br>住所2                                             | adda                                                                  | addb                                                                                                    | abstract<br>aisatsu                                |
| 電話番号 03-1234-5678                                                    | tel                                                                   | auub                                                                                                    | hikiai<br>syoukai                                  |
| FAX番号                                                                | fax                                                                   |                                                                                                    | yobo<br>biko<br>yakusyoku                          |
| 会社名 kaisyame 役職名                                                     | vakusvok                                                              |                                                                                                    | torokubi<br>kousinbi<br>birthday                   |
| 部署名1 busyoa                                                          | уакизуок                                                              |                                                                                                    | kaisyamei<br>imagepath                             |
| 部著名2<br>カスタマパーコ custbar                                              | busyoa                                                                | 椆                                                                                                    | adoressi                                           |
| HP7トレス                                                               |                                                                       |                                                                                                    |                                                    |
| J_1171917                                                            | httpadd                                                               | HP表示                                                                                                    |                                                    |
|                                                                      | mailadd                                                               | メール作成                                                                                                    |                                                    |
|                                                                      |                                                                       |                                                                                                    |                                                    |
| その他の項目                                                               |                                                                       |                                                                                                    | ]                                                  |
| 1)イメージ(写算<br>2)登録日<br>3)更新日<br>4)生年月日<br>5)概要<br>6)県名 + 行政区<br>ここまでか | (見) imagpatl<br>tourokul<br>kousinbi<br>birthday<br>abstract<br>+住所1. | h<br>bi<br>d<br>d<br>d<br>d<br>d<br>f<br>c<br>a<br>d<br>d<br>r<br>e<br>s<br>f<br>c<br>っ<br>く<br>の<br>い<br>に<br>、<br>の<br>の<br>)<br>部署名<br>(<br>こ<br>の<br>の<br>)<br>部署名<br>(<br>こ<br>の<br>の<br>)<br>部署名<br>(<br>の<br>の<br>の<br>の<br>の<br>の<br>の<br>の<br>の<br>の<br>の<br>の<br>の<br>の<br>の<br>の<br>の<br>の | ならない項目は、<br>利用ください。<br>名1<br>≩員区分とする<br>↓、VIP会員など) |
| 7) 紹介者<br>8) 引合事由<br>9) 年賀状メモ<br>10) 要望メモ<br>11) 備考<br>以上、印          | syoukai<br>hikiai<br>aisatsu<br>yobo<br>bikou<br>字可能項目で               | ŧ                                                                                                    |                                                    |

(4)項目の追加のしかた

前項までは、すでに登録してある項目の編集のしかたをご案内してきました。 ここでは、レイアウト上にない項目を追加する方法をご紹介いたします。 ●誤って、削除した項目を改めて追加をしたり、 ●新規に項目を増やしたい場合に、ご利用いただく機能です。

〈操作のしかた>

項目をクリックし、配置したい場所で、四角形を描きます。

1)まず、「アイコン」(絵表示)をクリックします。

※アイコンは、下図をご参照ください。

2) つぎに、 配置したい場所の「左上の位置」で、「クリック」をします。(マウスは押したままで、)

3)配置したい場所の「右下の位置」まで、マウスを進めます。 (ここで、マウスから指を離します。)

![](_page_11_Figure_8.jpeg)

4) 文字列の設定のしかた (固定文字)

①「Aa」ボタンをクリックします。

②配置したい位置の「左上位置」で、マウスをクリックします。③指を押したままで、マウスは、右下の位置まで進め、指を離します。

|    | 771N(E) | 印刷面(P)   | 編集(E) | 設計外7°(S)   | 表示⊙      | オブジェクト(Q) | データベース([ |
|----|---------|----------|-------|------------|----------|-----------|----------|
|    | De      |          | • • • |            | ? ?      |           |          |
| (1 | Aa      |          | W 🗉   | 0          |          |           |          |
|    | 💷 P AL  | - MEMBER | S(単票・ | 表)(86.00 г | nm x 54. | 00 mm)    |          |
|    |         |          |       |            |          |           | <u>^</u> |
|    |         | ラベル      |       |            |          |           |          |
|    |         |          |       |            | -∔⇐( :   | 3)        |          |
|    |         |          | 3     | お客様コード     |          |           |          |
|    |         |          |       |            | '        | ,         |          |
|    |         |          |       | の谷様名       |          |           |          |
|    |         |          |       |            |          |           |          |
|    |         |          |       |            |          |           |          |
|    |         |          |       |            |          |           | _        |
|    |         |          |       |            |          |           | <b>~</b> |
|    |         |          |       |            |          |           |          |

④右クリックをし、「プロパティ」、「データ」の「表題欄」に文字列を設定します。 例示では、「会員証」と設定しているところです。

| 🖆 らべる丸 Ver1.5 - PAL-MEMBERS(単票・表)(86.00 mm x 54.00 mm) |                                                                     |  |  |  |
|--------------------------------------------------------|---------------------------------------------------------------------|--|--|--|
| ファイル(E) 印刷面(P) 編集(E) 設計タイプ(S) 表示                       | (y) オブジェクト(Q) データペース(Q) フォームデータ(B) ヘル                               |  |  |  |
|                                                        |                                                                     |  |  |  |
| ■ PAL-MEMBERS(単票・表) (86.00 mm x)                       | 54.00 mm) - IX<br>- フ <sup>1</sup> ロパティー・・ラベ <sup>1</sup> ル(非連結型) X |  |  |  |
| メール<br>お客様コード<br>お客様名                                  | 書式 データ 表題・・・・・・・・・・・・・・・・・・・・・・・・・・・・・・・・・・・・                       |  |  |  |

5) 文字列の設定のしかた (個人情報/可変データ)

「フィールドリスト」ボタンをクリックします。
 ②表示された「リスト」から、必要な項目名を選び(クリックし)
 ③レイアウト画面上に、ドラッグします。
 ④プロパティを開き、位置や文字書式を設定します。

| 📫 らべる丸 Ver1.5 - PAL-MEMBERS(単票・表) (86.0                    | )0 1 | nm x 54.00 mm)                                                                                                    |  |
|------------------------------------------------------------|------|----------------------------------------------------------------------------------------------------|--|
| ファイル(E) 印刷面(P) 編集(E) 設計タイプ(S) 表示(V) オフシシェクト(Q) データベース(D) フ |      |                                                                                                    |  |
|                                                            |      |                                                                                                    |  |
|                                                            |      |                                                                                                    |  |
| 💷 PAL-MEMBERS(単票・表) (86.00 mm x 54.00 m                    | m)   | ≣ フィールトツ 🗙                                                                                                    |  |
| 会員証<br>お客様コード<br>お客様名<br>torokubi                          |      | code<br>zip<br>tel<br>namae<br>kana<br>busyoa<br>busyob<br>pref<br>city<br>adda<br>addb<br>fax<br>custbar<br>httpadd<br>mailadd<br>abstract<br>aisatsu<br>hikiai<br>syoukai<br>yobo<br>biko<br>yakusyoku<br>torokubi<br>kousinbi<br>birthday<br>kaisyamei<br>imagepath<br>address1 |  |
|                                                            |      |                                                                                                    |  |

(5) プリンターの設定のしかた

レイアウトの編集が終わったら、最後にプリンターの設定をします。 本ソフト「営業支援ソフト パル」では、レイアウトごとにプリンターを指定できるように なっています。 指定できるプリンターは、お使いになっているプリンターとなります。 **プリンターの機種を指定します。** 

①「ファイル」、「プリンターの設定」ボタンをクリックします。

![](_page_14_Picture_3.jpeg)

②表示された「リスト」から「使用するプリンター」を選びます。

お使いになられる機種を選びます。 プリンターの設定は、お使いになるレイアウトごとに設定します。

オレンジ枠は、プラスチックカードプリンターの設定例です。

| プリンタの設定                                     | ? 🗙        |
|---------------------------------------------|------------|
| ブリンター<br>ブリンタ名(N): Canon iP4200<br>状態: 進/** | ▼ プロパティ(P) |
| 種<br>規<br>Datacard Printer                  |            |
| ロー CR80 2.13 x 3.38 in                      |            |
| サイズ(2): カード<br>給紙方法(3): オートシートフィーダ          |            |
| Automatically Select                        | OK         |
|                                             | 「横」に設定します。 |

③(通常は)「片面印刷」を選び、

④「ファイル」、「アプリケーション」の終了を選んで終わります。

| 🖆 らべる丸 Ver1.5 - PAL-MEMBERS(単票・表) (86.          | 00 mm x 54.00 mm)                    |  |  |
|-------------------------------------------------|--------------------------------------|--|--|
| ファイル(E) 印刷面(P) 編集(E) 設計タイプ(S) 表示(V) オブ          | ジェクト(Q) データベース(D) フォームデータ(B) ヘルフ°(H) |  |  |
|                                                 |                                      |  |  |
|                                                 |                                      |  |  |
| ■ PAL-MEMBERS(単票・表) (86.00 mm x 54.00 mm) 📃 🗖 🗙 |                                      |  |  |
|                                                 |                                      |  |  |
|                                                 |                                      |  |  |
|                                                 | 印刷面指定                                |  |  |
| お客様コード                                          | 印刷面を指定して下さい                          |  |  |
| お客様名                                            | ☞ 片面印刷                               |  |  |
| torokubi                                        | C 縦方向折り返し両面印刷                        |  |  |
|                                                 | ○ 横方向折り返し両面印刷                        |  |  |
|                                                 |                                      |  |  |
|                                                 | OK                                   |  |  |
|                                                 |                                      |  |  |

お疲れさまでした。以上です。まずは、いろいろとお試しください。